- 1. Создать новый Вид начисления. Раздел Зарплата и кадры Настройки зарплаты Расчет зарплаты Начисления:
- Наименование например, Материальная помощь при рождении ребенка;
- НДФЛ Облагается; код дохода -2762;

 Страховые взносы – Материальная помощь при рождении ребенка, облагаемая страховыми взносами частично;

– Налог на прибыль, вид расхода по ст. 255 НК РФ – не включается в расходы по оплате труда:

– Отражение в бухгалтерском учете – Дт 91.02 Кт 70. Вид статьи – Прочие внереализационные доходы (расходы). Указать статью прочих расходов, для которой флажок — Принимается к налоговому учету снят:

 Снять флажок — Входит в состав базовых начислений для расчета начислений "Районный коэффициент" и "Северная надбавка".

| Начисление (создание) *                                     |                   |                                      | : 0 | $\times$ |
|-------------------------------------------------------------|-------------------|--------------------------------------|-----|----------|
| Записать и закрыть Записать 目                               |                   |                                      | Еще | e •      |
| Наименование: Материальная помощь при рождении ребенка      |                   | Код:                                 |     |          |
| НДФЛ                                                        | Отражение в бу    | хгалтерском учете                    |     |          |
| 🔘 не облагается                                             | Способ отражения: | Прочие расходы не учит. в НУ (91.02) | -   | e        |
| <ul> <li>облагается код дохода: 2762 ч</li> </ul>           | Отношение к ЕНВД  | :                                    |     | •        |
| Категория дохода: Натуральный доход 🔹                       |                   |                                      |     |          |
| Доход в натуральной форме                                   |                   |                                      |     |          |
| Страховые взносы                                            |                   |                                      |     |          |
| Вид дохода: Доходы, целиком не облагаемые страхов 👻 🗗       |                   |                                      |     |          |
| Налог на прибыль, вид расхода по ст. 255 НК РФ              |                   |                                      |     |          |
| <ul> <li>не включается в расходы по оплате труда</li> </ul> |                   |                                      |     |          |
| учитывается в расходах<br>на оплату труда по статье:        |                   |                                      |     |          |
| Не учитывается в расходах на оплату труда                   |                   |                                      |     |          |

2. В документе Начисление зарплаты по кнопке Начислить ввести новую строку, выбрать созданный вид начисления и указать сумму материальной помощи.

| <ul> <li>← → Начисление зарплаты (создание) *</li> <li>Провести и закрыть Записать Провести А<sup>T</sup><sub>kT</sub> 目 Ø</li></ul> |                                                                             |                        |                     |                      |                 |              |           |            |              |  |  |
|----------------------------------------------------------------------------------------------------|-----------------------------------------------------------------------------|------------------------|---------------------|----------------------|-----------------|--------------|-----------|------------|--------------|--|--|
| Зарплата за: Апрель 2020 🗎 📩 Организация: СТРОИТЕЛЬ ООО ОСНО <table-cell> 🗗</table-cell>                                             |                                                                             |                        |                     |                      |                 |              |           |            |              |  |  |
| Номер: от: 30.04.2020 🛱 🔲 Подразделение: 🗸 🗗                                                                                         |                                                                             |                        |                     |                      |                 |              |           |            |              |  |  |
| Заполнить Добавить Подбор Начислить - Удержать - 🛧 🗢                                                                                 |                                                                             |                        |                     |                      |                 |              |           |            |              |  |  |
| N Сотрудни                                                                                                    | 1K                                                                          | Дни                    | Часы                | Начислено            | НДФЛ            | Взно         | сы        |            |              |  |  |
| 1 Кулик Ив                                                                                                    | ан Викто                                                                    | рович                  |                     | 80 000,00            | <u>3 900,00</u> | <u>9 060</u> | ,00       |            |              |  |  |
|                                                                                                    | Начисления (Кулик И. В.) : • ×                                              |                        |                     |                      |                 |              |           |            |              |  |  |
|                                                                                                    | Доб                                                                         | бавить                 |                     |                      |                 |              |           |            | Еще -        |  |  |
|                                                                                                    | Ν                                                                           | Подразделение          |                     | Начисление           | Дни             | Часы         |           | Сумма      | Дата выплаты |  |  |
|                                                                                                    | 1         Основное подразделение           2         Основное подразделение |                        | ение                | Оплата по окладу     |                 |              |           | 30 000,00  | 30.04.2020   |  |  |
|                                                                                                    |                                                                             |                        | Материальная помощь |                      |                 |              | 50 000,00 | 30.04.2020 |              |  |  |
|                                                                                                    |                                                                             |                        |                     | при ролдении ресениа |                 |              | 508       | 50 000,00  |              |  |  |
|                                                                                                    |                                                                             |                        |                     |                      |                 |              |           |            |              |  |  |
|                                                                                                    |                                                                             |                        |                     |                      |                 |              |           |            |              |  |  |
|                                                                                                    |                                                                             |                        |                     | Итого:               |                 |              |           | 80 000,00  |              |  |  |
| Комментарий:                                                                                                    | Подро                                                                       | обнее см. Расчетный лі | исток               |                      |                 |              |           |            | ОК Отмена    |  |  |

## 3. НДФЛ исчислен только с оклада

| +                                                        | → ★        | Начисление з                                                                                                | арплать   | ы 0000- | 000057 от 30.          | 04.2020 23:59   | :59             |               |            |
|----------------------------------------------------------|------------|----------------------------------------------------------------------------------------------------|-----------|---------|------------------------|-----------------|-----------------|---------------|------------|
| Пров                                                     | вести и за | крыть Записат                                                                                               | ь Пр      | оовести |                        | р 🛃 🕒 Отче      | еты 🗸 😢 Выпл    | атить         |            |
| Зарпла                                                   | та за: Ап  | рель 2020                                                                                                   |           |         | Организ                | вация: СТРОИТЕ. | пь ооо осно     |               | <b>-</b> □ |
| Номер:                                                   | 00         | 00-000057                                                                                                   | от: 30.04 | .2020   | 🗎 📑 Подраз,            | деление:        |                 |               | * C        |
| Запо                                                     | лнить      | Добавить По                                                                                                 | одбор     | Начисл  | ить - Удержать         | • •             |                 |               |            |
| Ν                                                        | Сотрудни   | ик                                                                                                    | Дни       | Часы    | Начислено              | НДФЛ            | Взносы          |               |            |
| 1                                                        | Кулик Ив   | ан Викторович                                                                                               |           |         | <u>80 000,00</u>       | <u>3 900,00</u> | <u>9 060,00</u> |               |            |
|                                                          |            | НДФЛ (Кулик И. В.) : □<br>Налог: 3 900 Доход: 80 000,00 Вычеты: 50 000,00 Налог к<br>зачету/Возврату: 0 Еще |           |         |                        |                 |                 |               |            |
|                                                          |            | Дата Налог                                                                                                  |           |         | Вид дохода             | Доход           | (с начала года) | Вычеты        | Зачтенс *  |
|                                                          |            | 30.04.2020                                                                                                  |           | 3 900   | Оплата труда           | 30 000,00       | )               |               |            |
|                                                          |            | 30.04.2020                                                                                                  |           |         | Прочие доходы 50 000,0 |                 | )               | <u>50 000</u> | 00         |
|                                                          |            | Март                                                                                                    |           |         |                        |                 | 30 000          | ),00          | •          |
| Подробнее см. Регистр налогового учета по НДФЛ ОК Отмена |            |                                                                                                    |           |         |                        |                 |                 |               | Отмена     |

## 4. Страховые взносы начислены так же только на оклад.

| Страховые взносы (Кулик И. В.)                       |                      |                      |        |                   |          |              |  |  |  |  |  |
|------------------------------------------------------|----------------------|----------------------|--------|-------------------|----------|--------------|--|--|--|--|--|
| Месяц                                                | ΠΦΡ                  |                      | ΦCC    | ФСС (несч. случ.) | ΦΦΟΜC    | ПФР (тяжелы  |  |  |  |  |  |
|                                                      | С базы до превышения | С базы сверх предела |        |                   |          | Класс вреднь |  |  |  |  |  |
| Апрель 2020                                          | 6 600,00             |                      | 870,00 | 60,00             | 1 530,00 |              |  |  |  |  |  |
|                                                      |                      |                      |        |                   |          |              |  |  |  |  |  |
|                                                      |                      |                      |        |                   |          |              |  |  |  |  |  |
| Итого:                                               | 6 600,00             |                      | 870,00 | 60,00             | 1 530,00 | •            |  |  |  |  |  |
| Подробнее см. Карточку учета по страховым взносам ОК |                      |                      |        |                   |          |              |  |  |  |  |  |